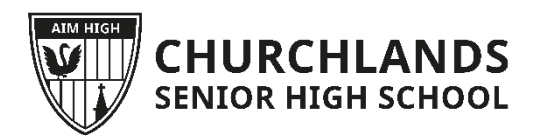

SSO Help Sheet

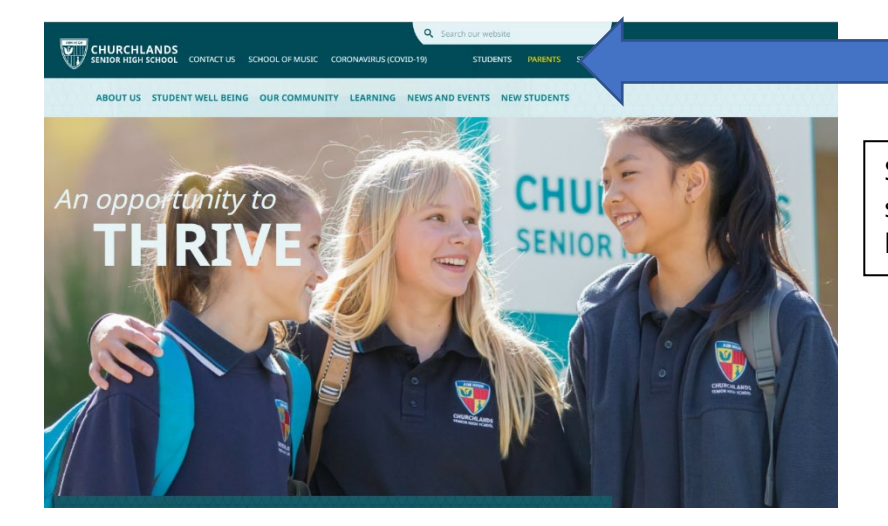

Step one: go to the school website, select the "parents" tab https://www.churchlands.wa.edu.au

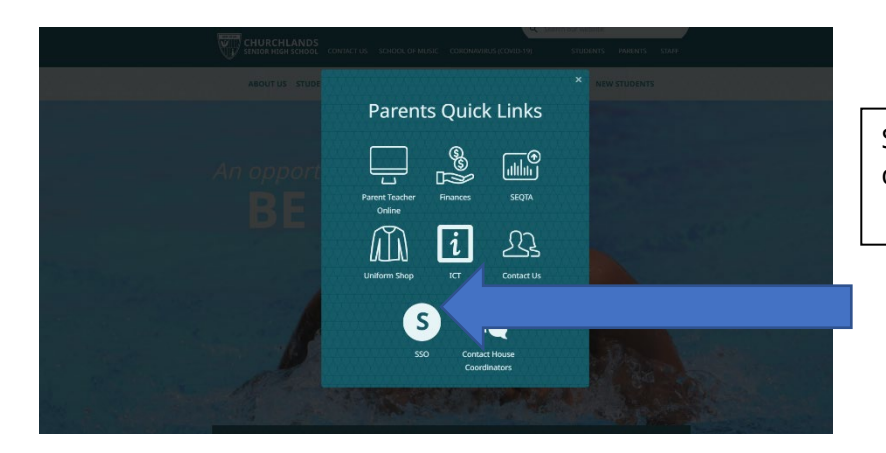

Step two: select "SSO" from the drop-down menu

## Login to your account

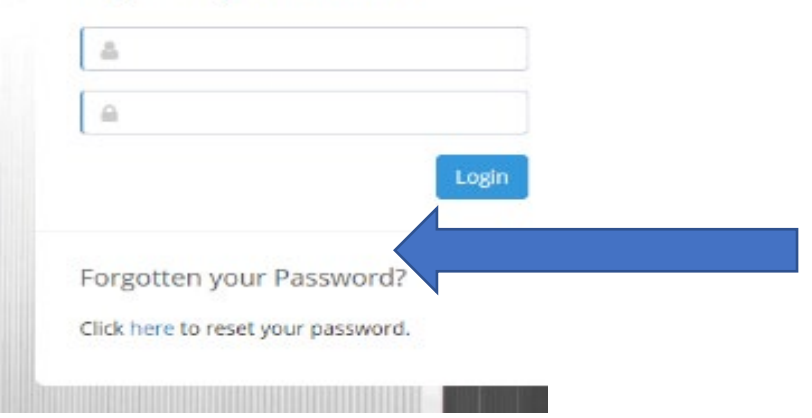

Step three: use your normal email, as used for seqta and select "Forgotten password", then use the password given to you – <u>this will</u> <u>take 15 minutes to come through</u>

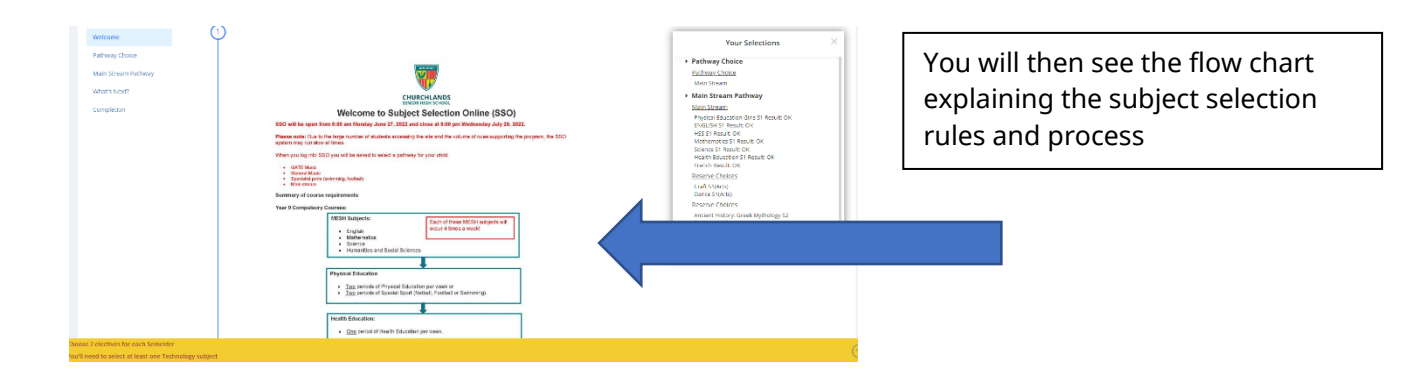

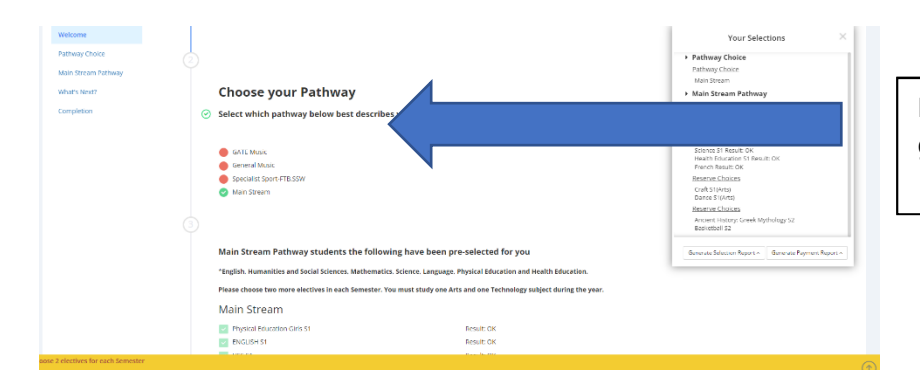

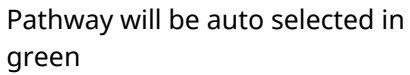

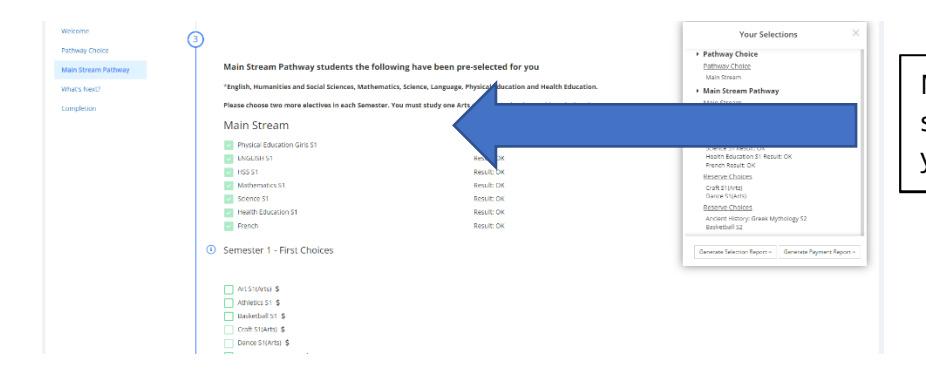

MESH and HPE will be auto selected as well as languages for year 9 students

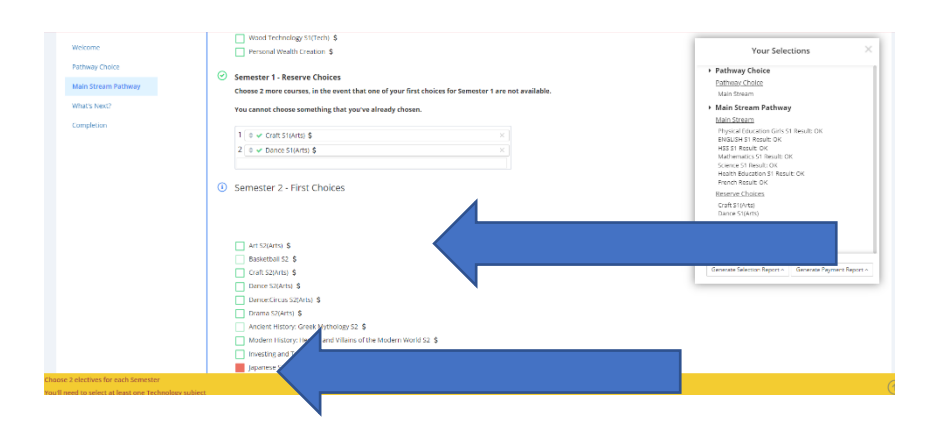

Step Four: select chosen subjects (two in each semester for year 9's, three for year 10's) Please make sure a technologies and arts course has been selected

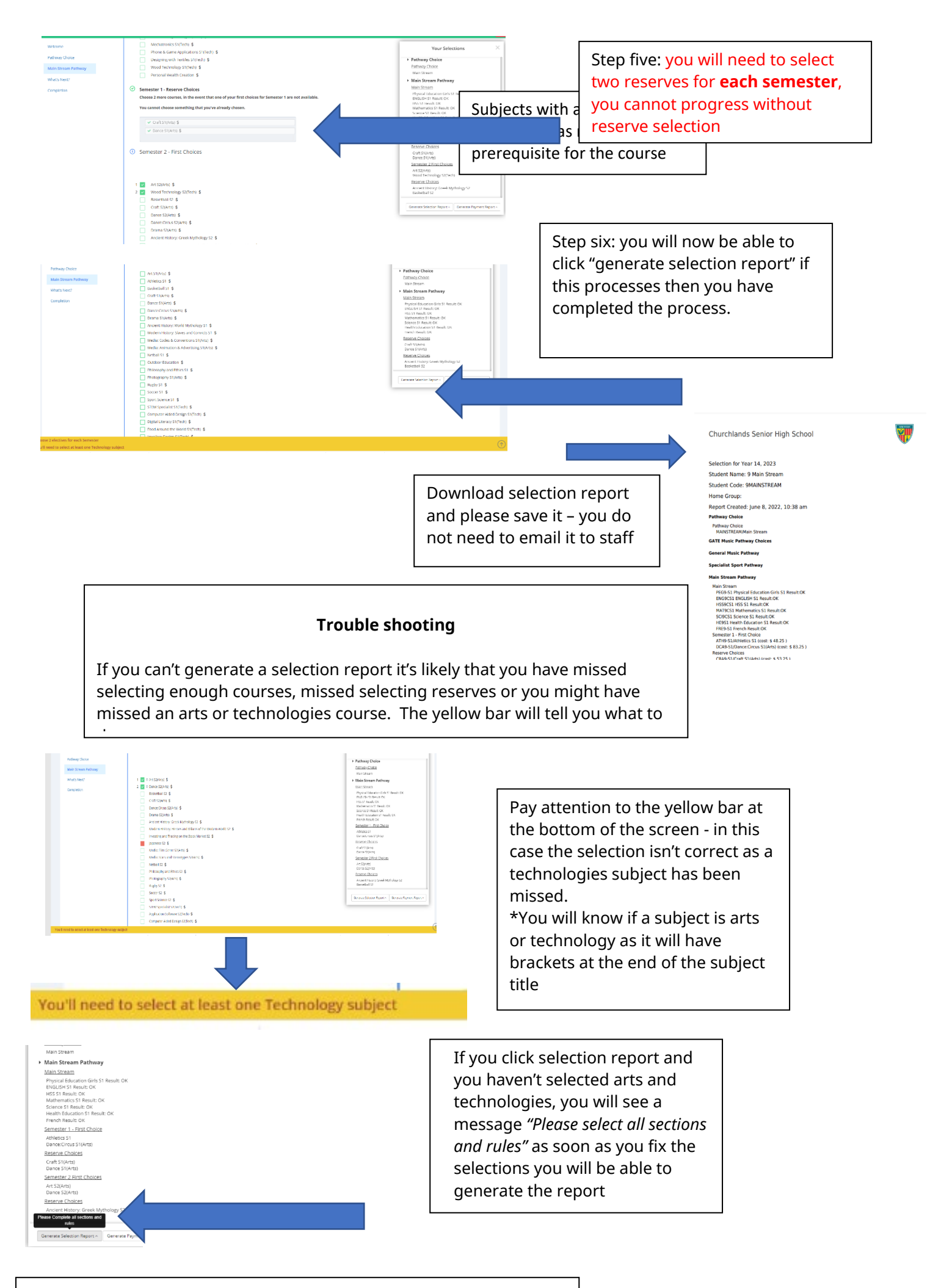

For help or questions please contact your child's house coordinator